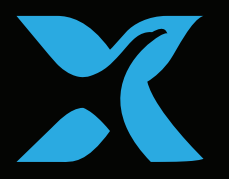

# PowerX Water

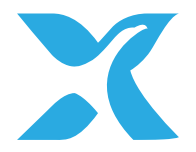

# WELCOME TO THE POWERX FAMILY

Join us on our mission to save energy, water and the planet.

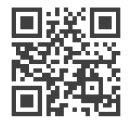

community.powerx.co

### Table of Contents

| What's included                               |    |  |  |
|-----------------------------------------------|----|--|--|
| Installation guide                            |    |  |  |
| 1. Download the PowerX App & connect Hub $\_$ | 4  |  |  |
| 2. Connect to Wifi & add PowerX Water         | 5  |  |  |
| 3. Mount PowerX Water                         | 7  |  |  |
| 4. Install PowerX Ultrasonic Sensor           |    |  |  |
| 5. Add water leak detection cable (optional)  |    |  |  |
| 6. Connect PowerX Water to power              |    |  |  |
| 7. Calibrate PowerX Water                     |    |  |  |
| Connectors                                    |    |  |  |
| Product specifications                        |    |  |  |
| Disclaimer                                    | 13 |  |  |
| PowerX Suite                                  |    |  |  |

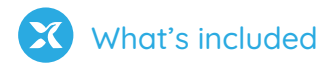

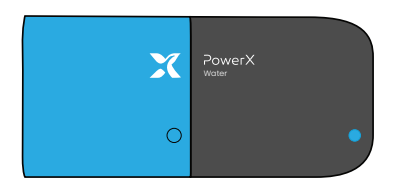

PowerX Water

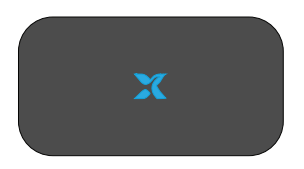

PowerX Hub

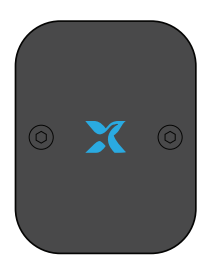

PowerX Ultrasonic Sensor and strap nut

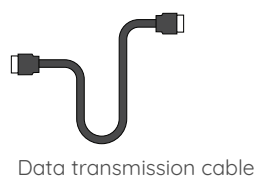

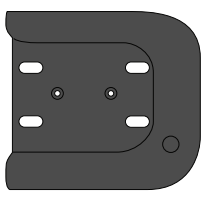

PowerX Mount

# 

2 USB wall adapter and power cable

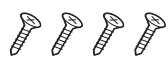

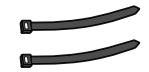

4 Mounting screws

Zip Ties

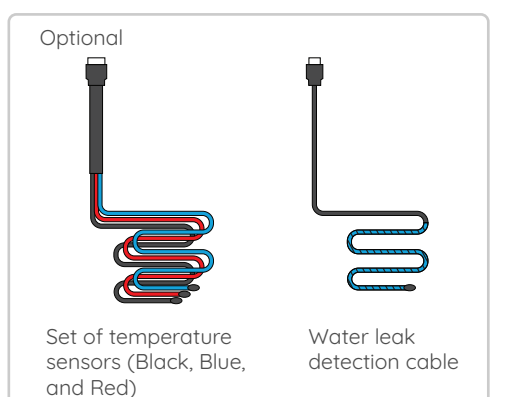

3

# Download the PowerX App & connect Hub

#### 1.1 Plug in the PowerX Hub

Connect the PowerX Hub to the wall adapter and cable, and plug it in an electrical outlet. The Hub's LED light will start to blink.

#### 1.2 Download the PowerX App

Download and open the PowerX App from your device's app store and follow the on-screen instructions.

#### 1.3 Scan Hub's QR code

Scan your PowerX Hub's QR code, or type in the Hub's ID manually. You can find the Hub's ID on the bottom of the unit.

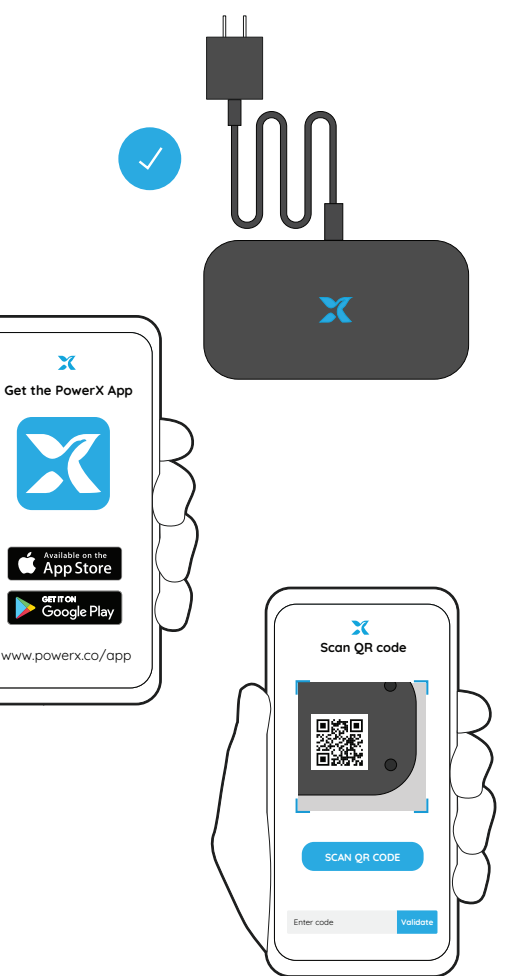

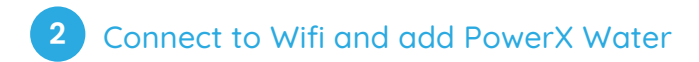

#### 2.1 Connect to Wifi

Choose your local Wifi network, select "Connect", and enter your Wifi credentials.

Your device is successfully connected if you see the message "Successfully added Hub" in the mobile app, and the blinking blue light on the device changes to remain ON steadily.

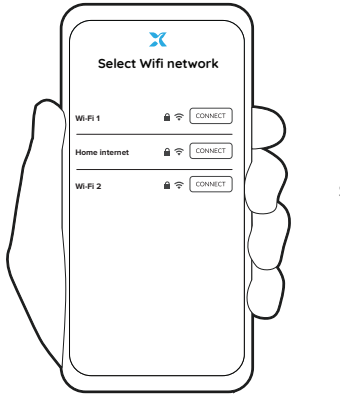

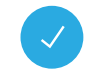

Successfully added Hub

#### 2.2 Add PowerX Water Sensor

In the PowerX App select "Add device".

Then scan the QR code on the bottom of the PowerX Water sensor or type in the sensor's ID manually.

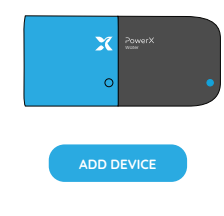

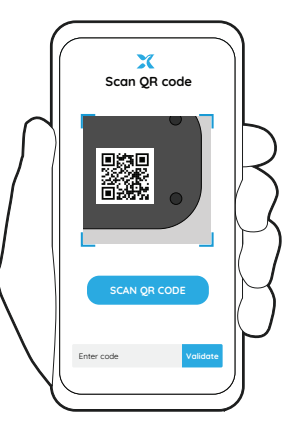

If you need further help please go to help.powerx.co

# Step by step guide to installing PowerX Water and Ultrasonic Sensor

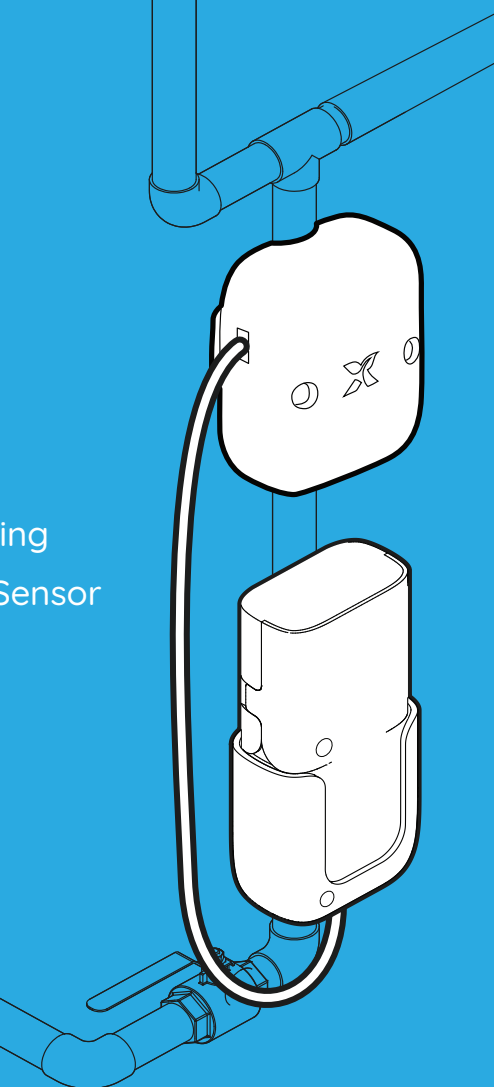

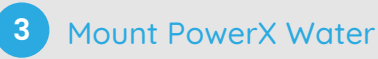

Mount PowerX Water using the PowerX Mount, on the pipe or on the wall near the measuring space. Use the included screws or zip ties according to your selection.

For **option 1**, PowerX Water must be installed between the main valve and the first junction where the pipe splits into branches.

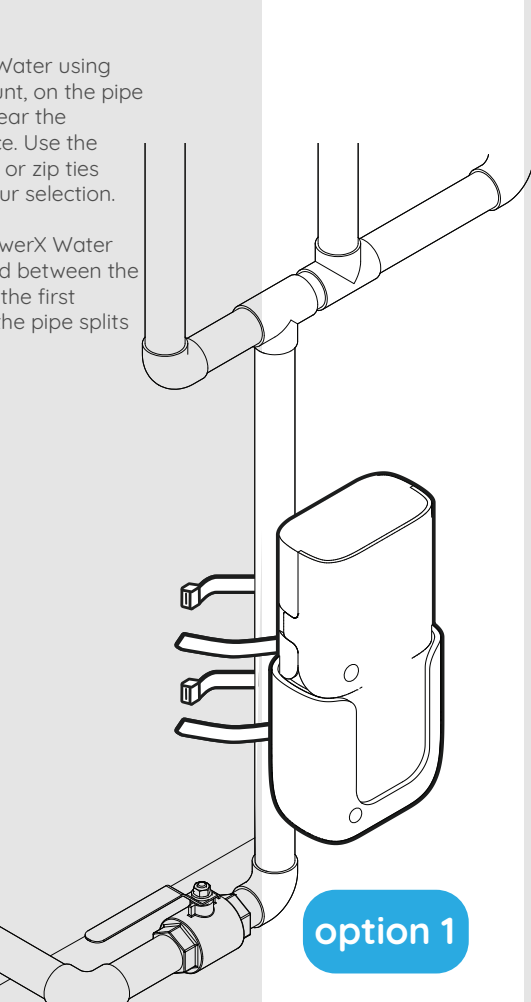

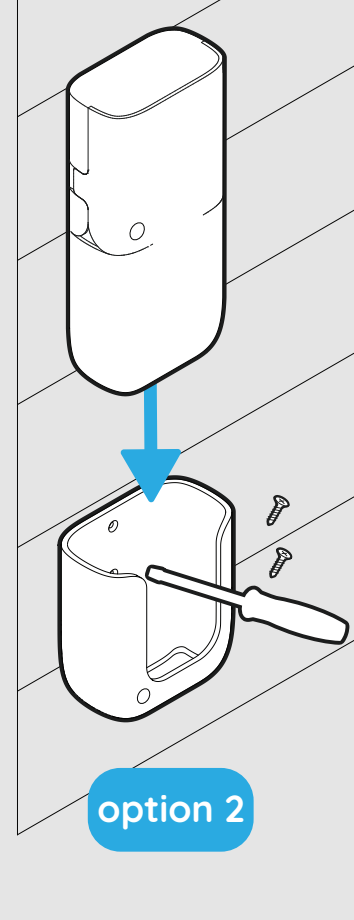

## 4 Install PowerX Ultrasonic Sensor

The section of the pipe where the PowerX Ultrasonic Sensor will be installed has to be clean, free of rust, scale, moisture, paint, or other coatings.

> Make sure to clean the pipe well before placing the Ultrasonic Sensor. You can use an alcohol wipe or emery cloth to remove any rust or dirt.

Strap the PowerX Ultrasonic Sensor to the clean pipe section using the included strap nut and screws. Be sure that the PowerX Ultrasonic Sensor is close enough to the PowerX Water for the data transmission cable to reach.

Then connect PowerX Water to the PowerX Ultrasonic Sensor using the data transmission cable.

Add water leak detection cable (optional)

5

If your kit includes the water leak detection cable, attach it to PowerX Water and place the blue section in a location where any potential leak points exist.

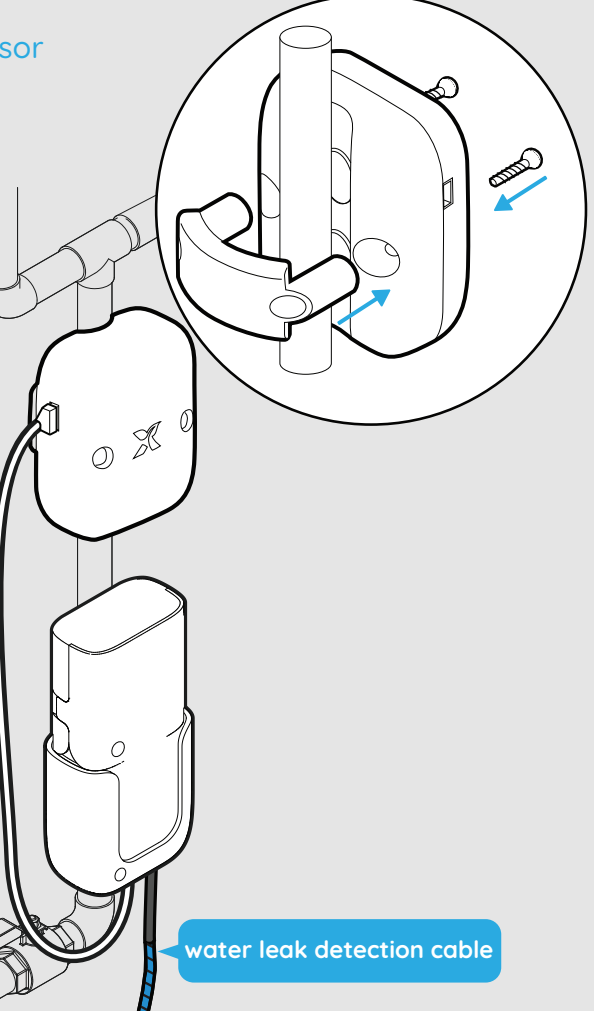

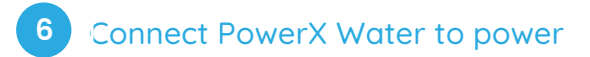

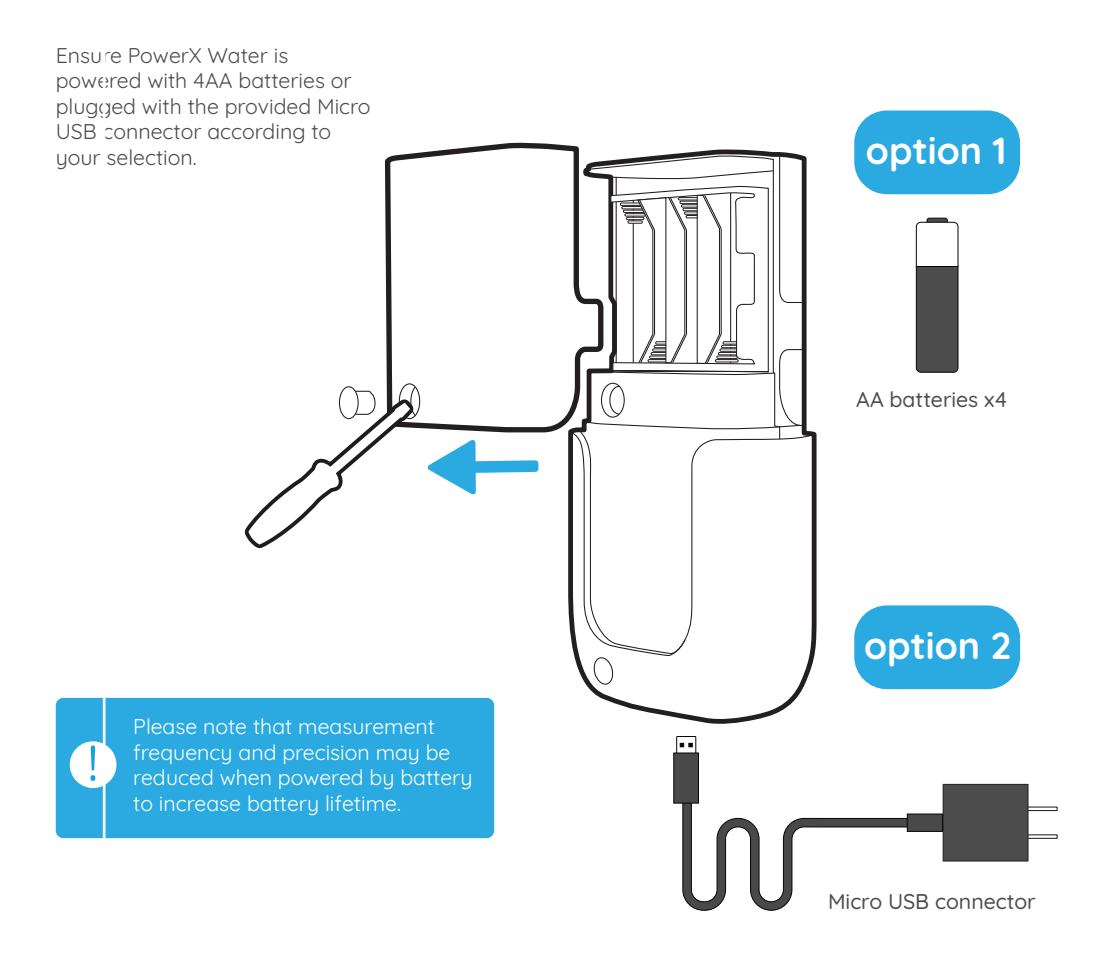

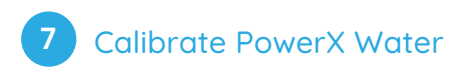

#### 7.1 Calibration light

Calibrate the PowerX Ultrasonic Sensor by moving it around the pipe until the front light is stable. The faster the front light blinks, the closer you get to a stable light and good calibration.

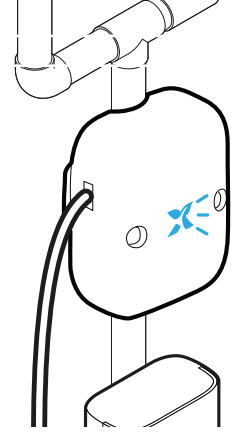

#### 7.2 Measure water flow

To calibrate the water flow first ensure all running water for the household is turned OFF.

Next, select "Water Sensor Calibration" in the App and prepare to fill a measuring container with water.

In the app, input the volume of the container and record the time it takes for the container to fill with the in-app stopwatch.

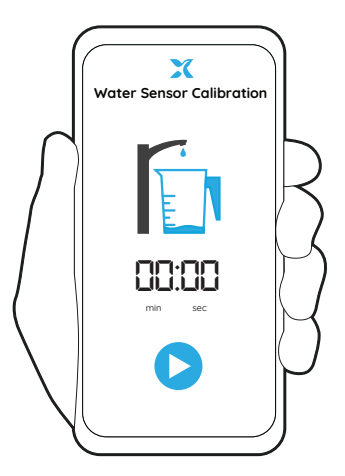

#### 7.3 Connected

All done! PowerX App will notify you of successful calibration. Your PowerX Water is ready to use.

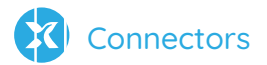

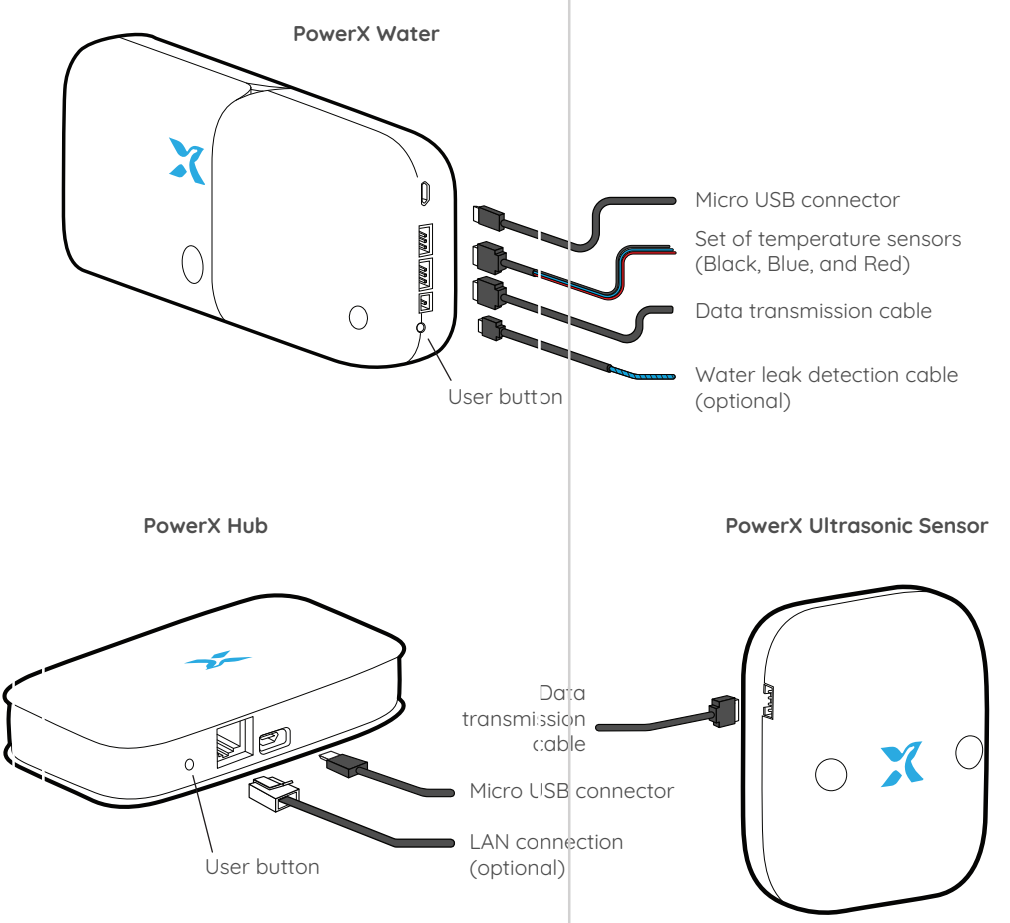

| X | Product specifications |
|---|------------------------|
|   |                        |

Note: Access to the water inlet supply, and at least 6in of clean, straight pipe are required for installation.

|                  | Dimensions (LxWxH) PowerX Water  |              | 7" × 3.1" × 1.7"                                                                                  |                                                  |
|------------------|----------------------------------|--------------|---------------------------------------------------------------------------------------------------|--------------------------------------------------|
| Hardware         |                                  | PowerX Ultra | sonic Sensor                                                                                      | 3.9" x 3.1" x 2.3"                               |
|                  |                                  | PowerX Hub   |                                                                                                   | 5.2" x 2.8" x 1.2"                               |
|                  | Data transmission cable length   |              | 15.7"                                                                                             |                                                  |
|                  | Weight PowerX Water              |              | 0.5 lb                                                                                            |                                                  |
|                  | PowerX UI                        |              | sonic Sensor                                                                                      | 0.5 lb                                           |
|                  |                                  | PowerX Hub   |                                                                                                   | 0.3 lb                                           |
|                  | Pipe compatibility               |              |                                                                                                   | 3/4" & 1" CTS Copper<br>(type M & L), CPVC & PEX |
|                  | Wireless features PowerX Wate    |              | er                                                                                                | LoRa                                             |
|                  |                                  | PowerX Hub   |                                                                                                   | 802.1/b/g/n - 2.4GHz                             |
|                  | Indoor/Outdoor use               |              |                                                                                                   | Indoor only                                      |
| _                |                                  |              |                                                                                                   |                                                  |
| are              | Device requirements              |              | Requires iOS 9.0 and up, or A                                                                     | ndroid 6.0 and up.                               |
| Softwo           | PowerX interface                 |              | PowerX App: Requires PowerX account and acceptance of the terms of service found at www.powerx.co |                                                  |
|                  |                                  |              |                                                                                                   |                                                  |
| Other parameters | Operating temperature            |              |                                                                                                   | 32 - 154°F                                       |
|                  | Operating Relative Humidity (RH) |              |                                                                                                   | <90%                                             |
|                  | Operating elevation              |              |                                                                                                   | <6560 Feet                                       |
|                  | Waterproof                       |              |                                                                                                   | No (IPX0)                                        |
|                  | Warranty                         |              |                                                                                                   | 1-year limited warranty                          |

12

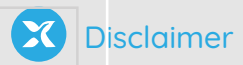

PowerX Water and PowerX Ultrasonic Sensor fall under the definition of permitted power monitoring equipment given that:

(i) it's identified as a field-installable accessory, and

(ii) the total area of conductors and equipment at any cross-section of the wiring space does not exceed 75 percent of the cross-sectional area of that space, as per section 312.8(B) of the 2017 National Electrical Code (NEC) regarding Power Monitoring Equipment.

The PowerX Smart Suite contains FCC ID:

#### 15.247:2015 15.109:2015 15.107:2015

This device has been tested and found compliant with part 15 of the FCC Rules. Operation is subject to the following two conditions:

- 1. this device may not cause harmful interference, and
- this device must accept any interference received, including interference that may cause undesired operation.

This equipment complies with FCC RF radiation exposure limits set forth for an uncontrolled environment. This equipment should be installed and operated with a minimum distance of 20 centimeters between the radiator and your body.

**Caution**: Any changes or modifications not expressly approved by PowerX void the user's authority to operate the equipment.

To view patents, get answers to questions or see the latest versions of our user manual please visit help.powerx.co

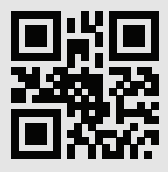

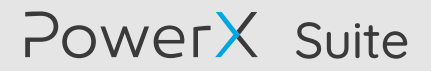

PowerX is most effective as a Suite, including Water, Electricity and Water Heating measurement. We strongly recommend installing the full Suite for highest efficiency and optimization.

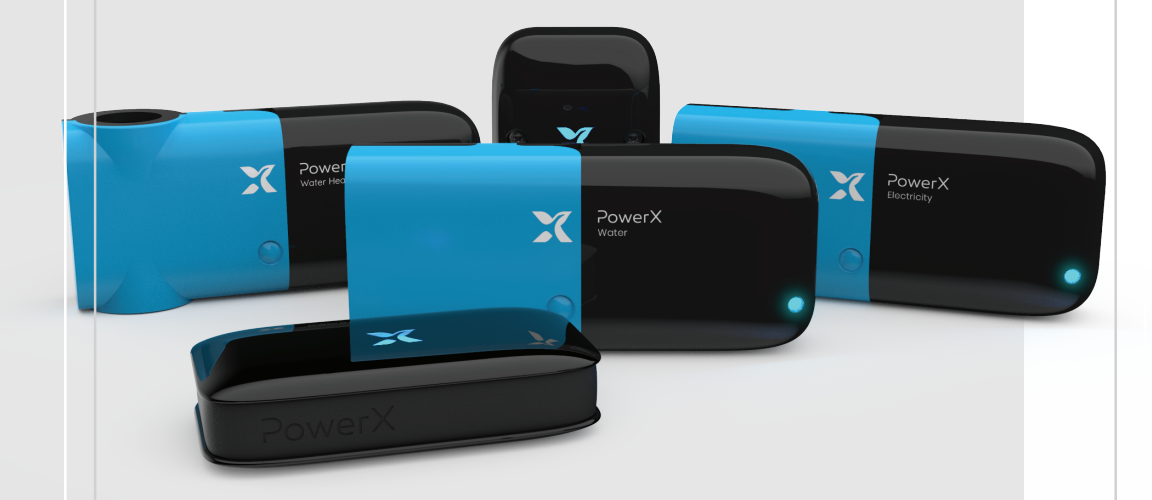

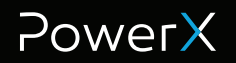

powerx.co